## **KinderConnect – Provider Registration**

To self-register, you must first have received from AZ Dept. of Economic Security: (1) A Verification Code (PIN), and (2) your DES Provider ID, which uniquely identifies each provider. You must also provide your first name, last name, and email address as it is registered with DES.

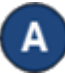

Open your web browser and enter the web address https://azcces.com/kinderconnect/. Note: You cannot access KinderConnect using Internet Explorer. Please use another browser such as Google Chrome, Firefox, or Safari.

Click Sign Up if you do not have an account. KinderConnect

| AZ Production Site      |  |
|-------------------------|--|
| Sign in to your account |  |
| Username                |  |
| Password                |  |
| Sign In                 |  |
| Eorgot, password?       |  |

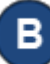

Select the Yes radio button to indicate that you are a Provider. User Registration

| 3                                  |  |
|------------------------------------|--|
| Are you registering as a provider? |  |
| ○ Yes                              |  |
| ○ No                               |  |
| Continue<br>Return to login page   |  |

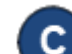

Enter the information in the required fields:

- Email Address
- First and Last name of the provider
- DES Provider ID
- The Verification Code (PIN)

After entering the required information, press Verify.

| Email Address       |   |
|---------------------|---|
| First Name          |   |
| First Name          |   |
| Last Name           |   |
| Last Name           |   |
| DES Provider ID     |   |
| DES Provider ID     |   |
| Verification Code   |   |
| Verification Code   |   |
| Verify              |   |
| Return to login pag | e |

**User Registration** 

Enter your contact information, DES Provider ID, and the verification code supplied to you by DES and then click the Verify buttor

## Create your Username and

password and set up the security information by entering all the required information. Passwords are case sensitive, if capital letters are used while creating the password, they need to be used during login. Follow the instructions on your screen for specific password requirements.

Press Create Account.

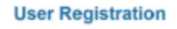

Your information has been verified. Please fill out your account information

· Password length must be between 8 and 15 characters long. · Password must contain the required amount of digits: 1

| Usemañe                  |   |
|--------------------------|---|
| Password                 |   |
| Password                 |   |
| Confirm Password         |   |
| Confirm Password         |   |
| Secret Question          |   |
| Select a secret question | v |
| Secret Answer            |   |
| Secret Answer            |   |

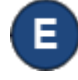

A message will appear to confirm your account was created successfully. A link is provided to return to the KinderConnect Login page.